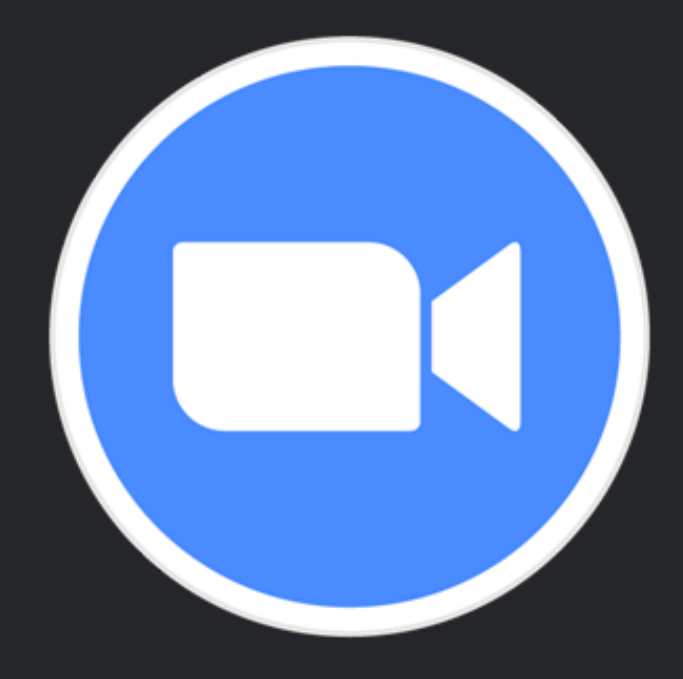

# 2.Zoomの参加方法ガイド

### Windows編

これを見ればどなたでもZOOMを始められます!

※OSやソフトのバージョンなどにより表示が変わっている場合がございますので、予めご了承ください。

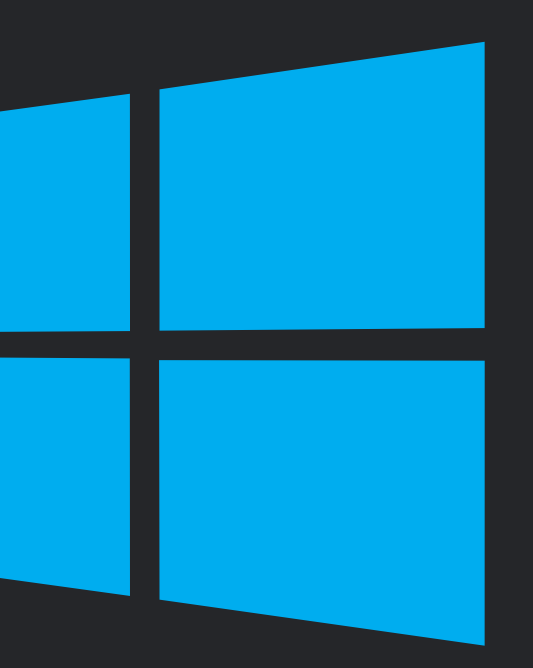

## 2.参加方法について

📼 Zoom クラウド ミーティング

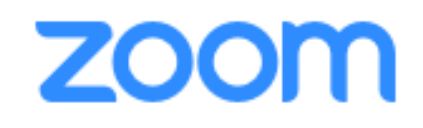

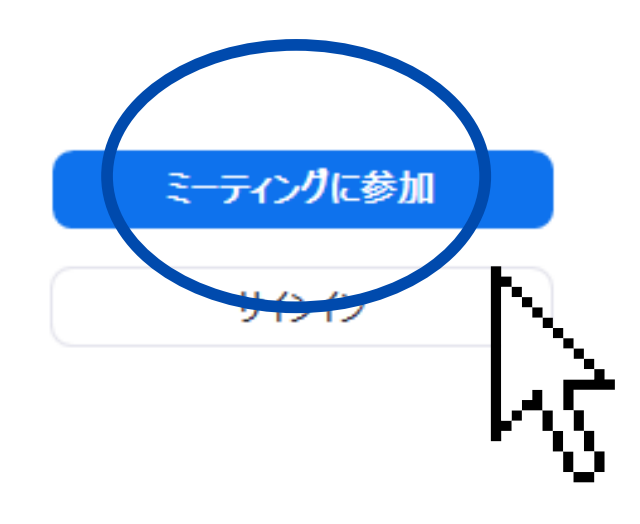

### のところをクリックします。

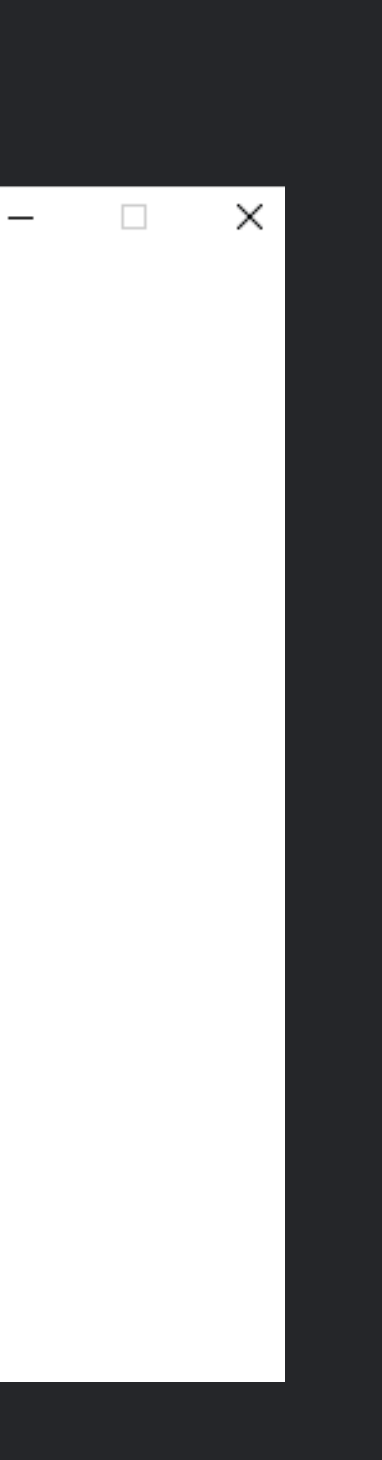

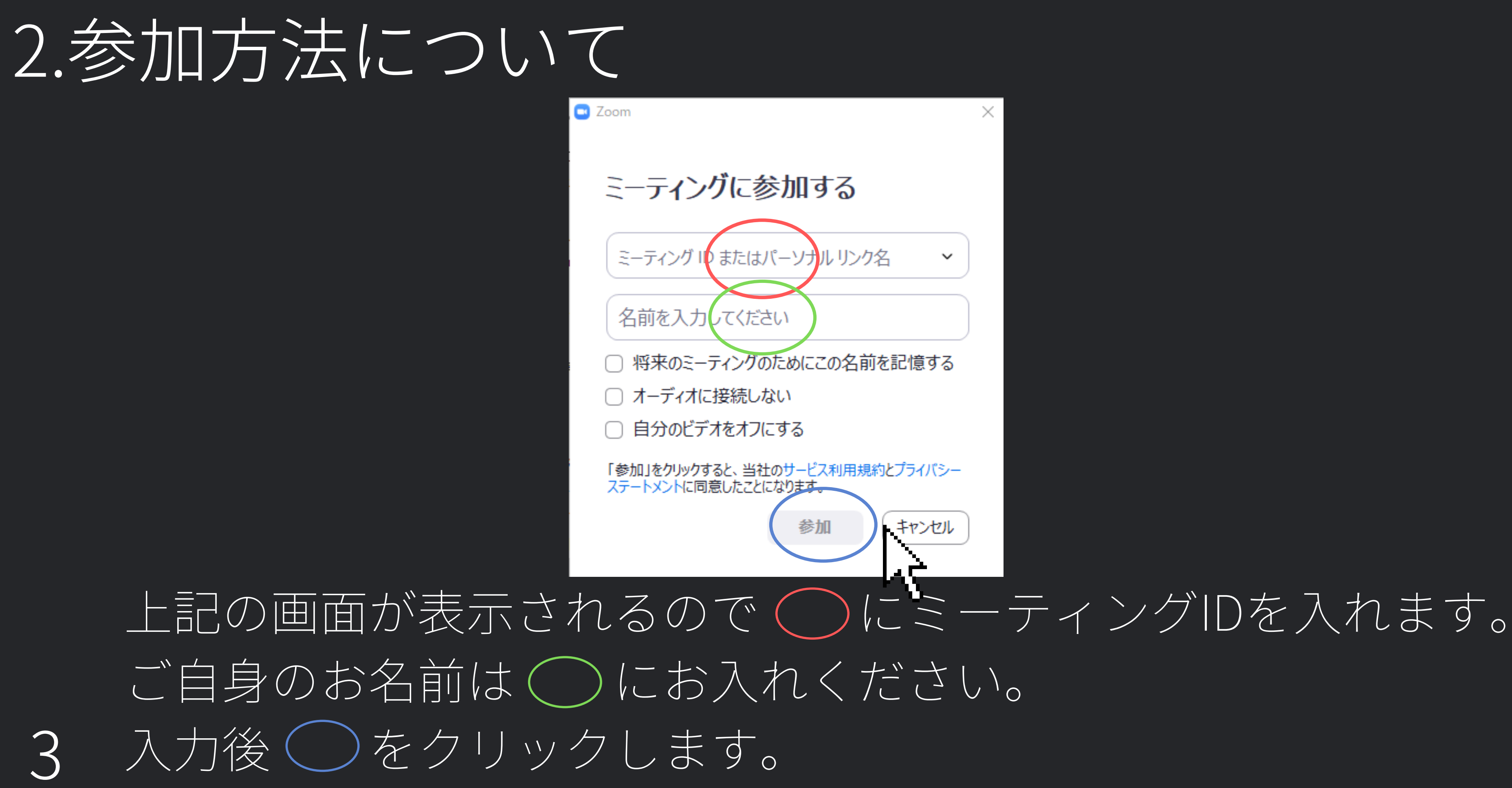

 $\times$ 

## 2.参加方法について

📼 ミーティング パスコードを入力

### ミーティング パスコードを入力

ミーティング パスコード

ミーティングに参加する

キャンセル

m

パスコードを求められるので事前に送付されてきている コードを入力します。

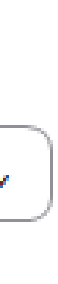

 $\times$ 

## 2.参加方法について

### ホストがこのミーティングを開始するのをお待ちくださ い。

お仕事説明会のパーソナルミーティングルーム

コンピュータオーディオをテスト

ホストの場合は、このミーティングを開始するために、ログインしてください。

### ホストが入室を許可するまでは、待機画面になります。 少々お待ちください。

※ホストとはZoomの開催者です。

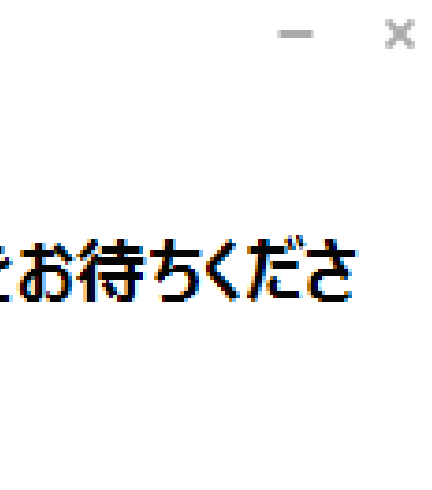

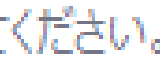

### 2.参加方法について 💶 Zoom ミーティング

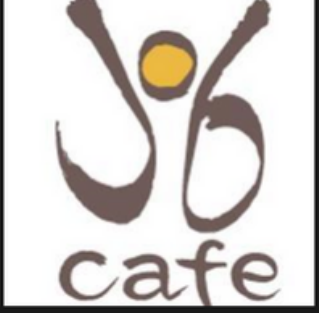

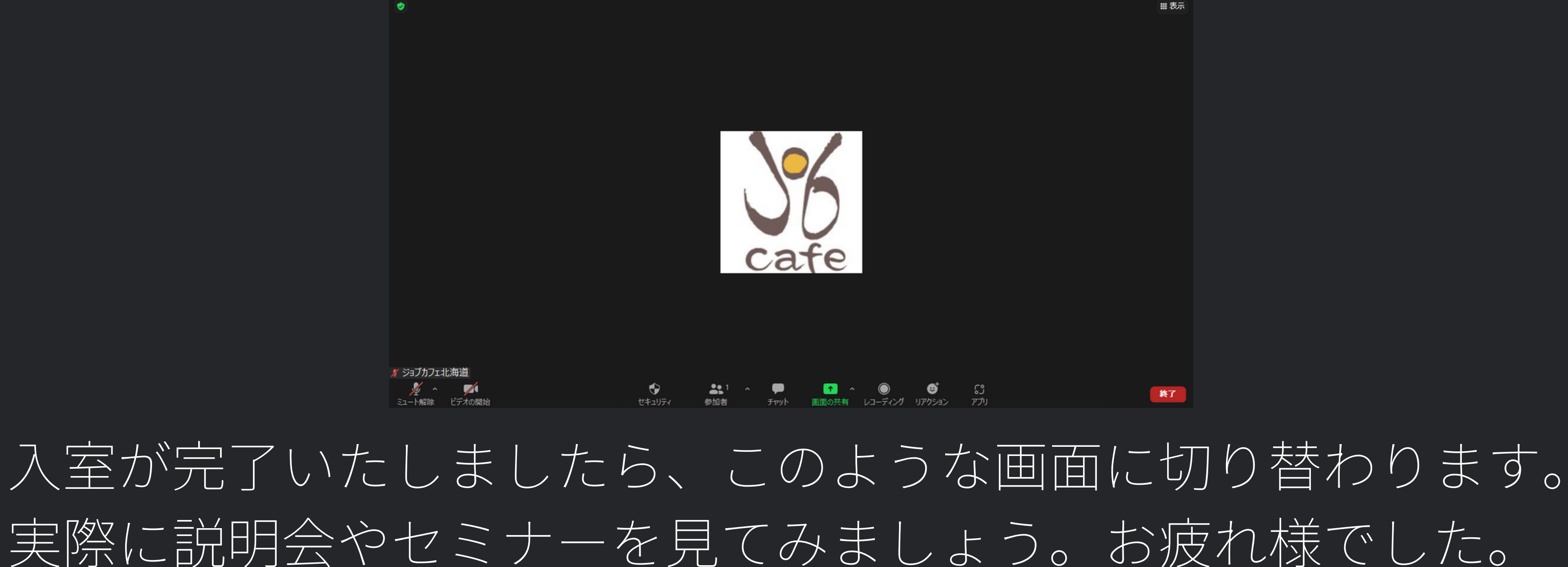

o x

ホストの入室許可待ちが続くようであれば、名前の設定などに不備がないか一度確認してみましょう。